|  | merran DSI | Configuration Eduroam |
|--|------------|-----------------------|
|--|------------|-----------------------|

# Procédure de connexion au réseau WI-FI « eduroam »

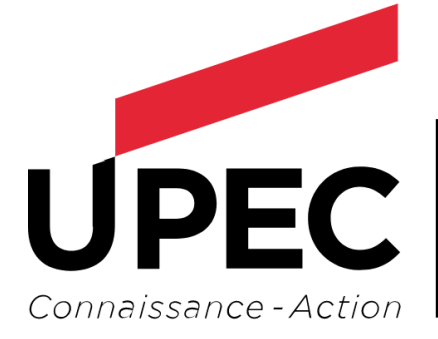

UNIVERSITÉ PARIS-EST CRÉTEIL VAL DE MARNE

|              | Date de révision : 25/05/2018 |               |
|--------------|-------------------------------|---------------|
| Auteur : DSI | Date de création : 25/05/2018 | Page 1 sur 25 |

| UPEC | UNIVERSITE<br>PARIS-EST CRETE<br>VAL DE MARNE |
|------|-----------------------------------------------|

# Table des matières

| 1. | Pro | cédure de connexion Windows |    |
|----|-----|-----------------------------|----|
| 1  | .1  | Windows 10                  |    |
| 1  | .2  | Windows 7                   |    |
| 2. | Pro | cédure de connexion MacOSX  | 16 |
| 3. | Pro | cédure de connexion Ubuntu  | 17 |
| 4. | Pro | océdure de connexion iOS    | 19 |
| 5. | Pro | cédure de connexion Android | 23 |

|              | Date de révision : 25/05/2018 |                             |
|--------------|-------------------------------|-----------------------------|
| Auteur : DSI | Date de création : 25/05/2018 | Page <b>2</b> sur <b>25</b> |

## 1. Procédure de connexion Windows

## 1.1 Windows 10

#### Méthode Simple

Cliquez sur l'icône réseau / wifi dans la barre des tâches en bas à droite, puis choisissez le réseau "eduroam" :

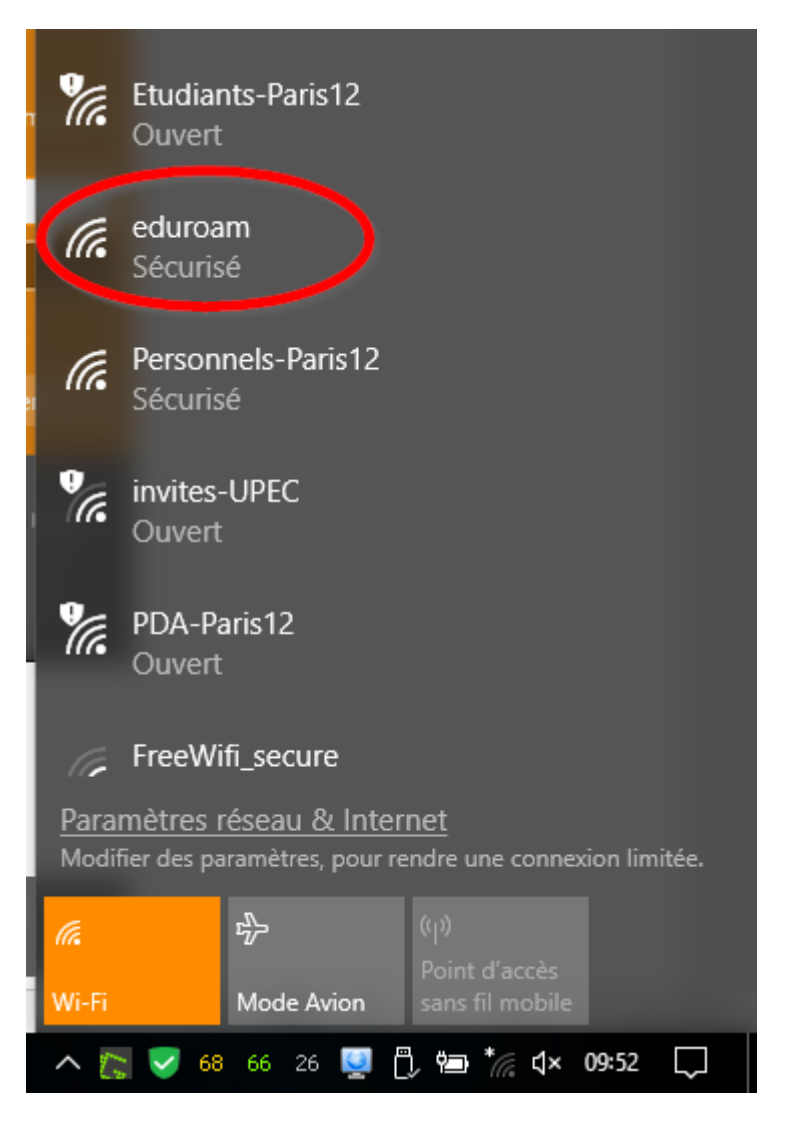

Cliquez sur "Se connecter" :

|              | Date de révision : 25/05/2018 |               |
|--------------|-------------------------------|---------------|
| Auteur : DSI | Date de création : 25/05/2018 | Page 3 sur 25 |

| DSI | Configuration Eduroam |
|-----|-----------------------|
|     |                       |

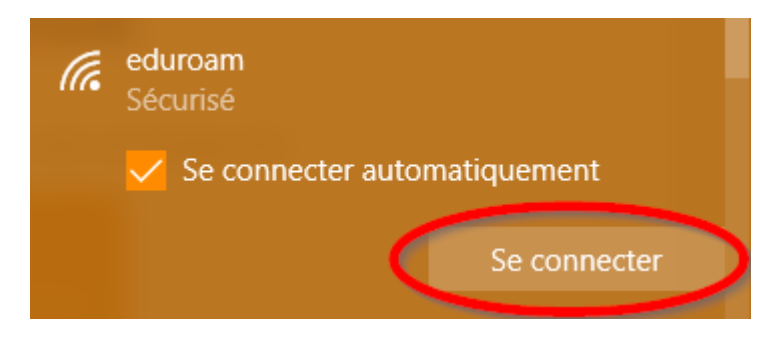

Saisissez votre adresse de messagerie UPEC au format « prenom.nom@u-pec.fr » ou « prenom.nom@etu.u-pec.fr » et votre mot de passe correspondant :

| (k.                                                                                         | <ul> <li>eduroam</li> <li>Sécurisé</li> <li>Entrez votre nom d'utilisateur et votre mot de passe</li> </ul> |                 |                                          |      |  |
|---------------------------------------------------------------------------------------------|----------------------------------------------------------------------------------------------------|-----------------|------------------------------------------|------|--|
|                                                                                             | Nom d'utilisateur                                                                                           |                 |                                          |      |  |
|                                                                                             | Mot de passe                                                                                                |                 |                                          |      |  |
|                                                                                             | Se connecter en utilisant un certificat                                                                     |                 |                                          |      |  |
|                                                                                             | OK Annuler                                                                                                  |                 |                                          | uler |  |
|                                                                                             |                                                                                                    |                 |                                          | ~    |  |
| Paramètres réseau & Internet<br>Modifier des paramètres, pour rendre une connexion limitée. |                                                                                                    |                 |                                          |      |  |
| <i>(i</i> .<br>Wi-Fi                                                                        |                                                                                                    | ഹ<br>Mode Avion | (ျာ)<br>Point d'accès<br>sans fil mobile |      |  |

Puis valider.

Vous êtes maintenant connecté :

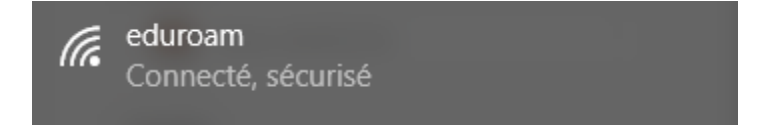

|              | Date de révision : 25/05/2018 |                             |
|--------------|-------------------------------|-----------------------------|
| Auteur : DSI | Date de création : 25/05/2018 | Page <b>4</b> sur <b>25</b> |

|  | DSI | Configuration Eduroam |
|--|-----|-----------------------|
|--|-----|-----------------------|

#### Méthode Avancée

Si la méthode simple ne fonctionne pas, vous pouvez essayer la méthode avancée.

**Note** : La méthode décrite ci-dessous fonctionne pour toutes les versions de Windows 10 (il existe parfois des méthodes plus rapides mais ne sont pas valables pour toute les versions.

Pour cela, cliquez sur le menu démarrer situer en bas à gauche de votre ordinateur et taper : control.exe /name Microsoft.NetworkAndSharingCenter

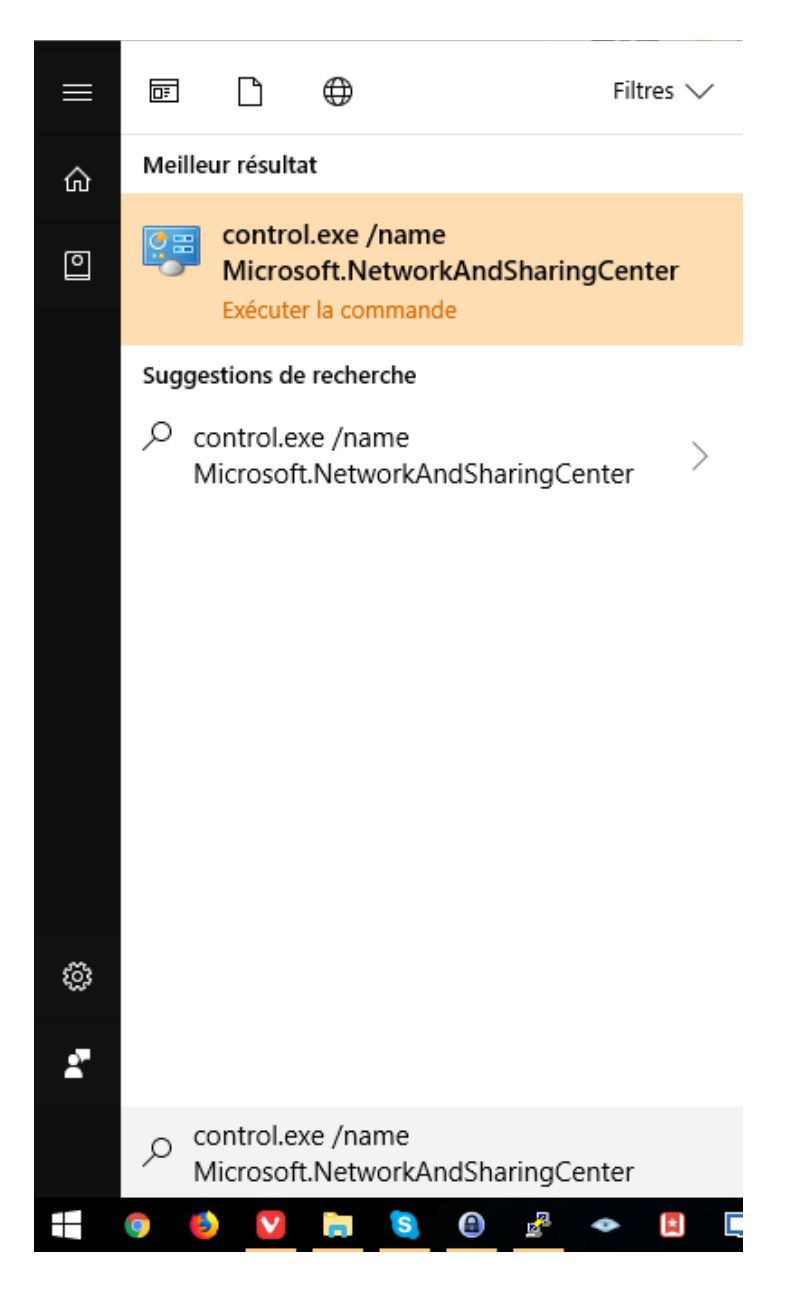

|              | Date de révision : 25/05/2018 |                             |
|--------------|-------------------------------|-----------------------------|
| Auteur : DSI | Date de création : 25/05/2018 | Page <b>5</b> sur <b>25</b> |

| DSI Configuration Eduroam |  |
|---------------------------|--|
|---------------------------|--|

Une nouvelle fenêtre intitulée **Centre de Réseau et partage** va s'ouvrir. Cliquez sur **Configurer une nouvelle connexion ou un nouveau réseau** pour ajouter le réseau eduroam

| 👯 Centre Réseau et partage                                   |                                                  |                                                                                        |                                                        |       |                  | -       |       | $\times$ |
|--------------------------------------------------------------|--------------------------------------------------|----------------------------------------------------------------------------------------|--------------------------------------------------------|-------|------------------|---------|-------|----------|
| $\leftarrow \  ightarrow \ \uparrow \ {f k} \ll$ Tous les Pa | nneaux de configurat                             | tion → Centre Réseau et pa                                                             | rtage 🗸 🗸                                              | ē     | Rechercher       |         |       | Q        |
| Page d'accueil du panneau de                                 | Afficher les in                                  | nformations de base d                                                                  | le votre réseau et cor                                 | nfig  | urer des conr    | nexion  | is    |          |
| configuration                                                | Afficher vos réseaux actifs                      |                                                                                        |                                                        |       |                  |         |       |          |
| Modifier les paramètres de la<br>carte                       | Réseau 66                                        |                                                                                        | Type d'accès                                           | :     | Internet         |         |       |          |
| Modifier les paramètres de<br>partage avancés                | Réseau privé                                     |                                                                                        | Connexions :                                           |       | 🖗 Ethernet       |         |       |          |
|                                                              | Modifier vos para<br>Config<br>Config<br>point d | mètres réseau<br>urer une nouvelle connexior<br>arez une connexion nauc de<br>l'accès. | n ou un nouveau réseau<br>bit, u acces a distance ou V | PN, d | ou configurez un | routeur | ou un | _        |
|                                                              | Résoud                                           | lre les problèmes                                                                      |                                                        |       |                  |         |       |          |
| Voir aussi                                                   | Diagno                                           | stiquez et réparez les problè                                                          | mes de réseau ou accédez a                             | à des | informations de  | dépann  | nage. |          |
| Infrarouge                                                   |                                                  |                                                                                        |                                                        |       |                  |         |       |          |
| Options Internet                                             |                                                  |                                                                                        |                                                        |       |                  |         |       |          |
| Outils Intel® PROSet/Wireless                                |                                                  |                                                                                        |                                                        |       |                  |         |       |          |
| Pare-feu Windows Defender                                    |                                                  |                                                                                        |                                                        |       |                  |         |       |          |
|                                                              |                                                  |                                                                                        |                                                        |       |                  |         |       |          |

Cliquez sur Se connecter manuellement à un réseau sans fil :

.

| 🛛 Confi | gurer une connexion ou un réseau                                                                                     |  |
|---------|----------------------------------------------------------------------------------------------------|--|
| Choisir | une option de connexion                                                                                              |  |
|         | Connexion à Internet<br>Configurer une connexion haut débit ou d'accès à distance à Internet.                        |  |
| 2       | Configurer un nouveau réseau<br>Configurer un nouveau routeur ou un nouveau point d'accès.                           |  |
| -       | Se connecter manuellement à un réseau sans fil<br>Connectez-vous à un réseau masqué ou créez un profil sans fil.     |  |
| D       | Connexion à votre espace de travail<br>Configurer une connexion d'accès à distance ou VPN à votre espace de travail. |  |
|         |                                                                                                    |  |
|         |                                                                                                    |  |

|              | Date de révision : 25/05/2018 |               |
|--------------|-------------------------------|---------------|
| Auteur : DSI | Date de création : 25/05/2018 | Page 6 sur 25 |

|  | DSI | Configuration Eduroam |
|--|-----|-----------------------|
|--|-----|-----------------------|

Dans le champ **Nom Réseau**, renseignez « eduroam ». Puis sélectionnez « WPA2 Entreprise » dans le champ **Type de sécurité**:

| ←          | 👰 Se connecter manuelle                                                                                                  | ement à un réseau sans fil                                                                                                    |
|------------|----------------------------------------------------------------------------------------------------|----------------------------------------------------------------------------------------------------|
|            | Entrer les informatio                                                                                                    | ons relatives au réseau sans fil à ajouter                                                                                                    |
|            | <u>N</u> om réseau :                                                                                                    | eduroam                                                                                                    |
|            | Type <u>d</u> e sécurité :                                                                                               | WPA2 - Entreprise $\lor$                                                                                                    |
|            | Type de chiffrement :                                                                                                    | AES                                                                                                    |
|            | Clé de sé <u>c</u> urité :                                                                                               | <u>M</u> asquer les caractères                                                                                                    |
|            | 🗹 Lancer automa <u>t</u> iqu                                                                                             | lement cette connexion                                                                                                    |
|            | Me c <u>o</u> nnecter mên                                                                                                | ne si le réseau ne diffuse pas son nom                                                                                                    |
|            | Attention : si vous<br>risque.                                                                                           | sélectionnez cette option, la sécurité de votre ordinateur peut courir un                                                                                                    |
|            |                                                                                                    | <u>Suivant</u> Annule                                                                                                    |
|            |                                                                                                    |                                                                                                    |
| uez        | ensuite sur Modifier                                                                                                    | les paramètres de connexion :                                                                                                    |
| uez (<br>+ | ensuite sur Modifier<br>• 💇 Se connecter manuell                                                                         | les paramètres de connexion :<br>— — — ×<br>ement à un réseau sans fil                                                                                                    |
| uez (      | ensuite sur Modifier<br>• 🔮 Se connecter manuell<br>eduroam a été corre                                                  | les paramètres de connexion :<br>— — — ×<br>ement à un réseau sans fil<br>ectement ajouté.                                                                                         |
| uez (      | ensuite sur Modifier  Se connecter manuell  eduroam a été corre  Modifier les Ouvre les propri paramètres.               | les paramètres de connexion :<br>– – – ×<br>ement à un réseau sans fil<br>ectement ajouté.<br>paramètres de connexion<br>iétés de connexion pour me permettre de modifier certains |
| é szer     | ensuite sur Modifier<br>Se connecter manuell<br>eduroam a été corro<br>→ Modifier les<br>Ouvre les propri<br>paramètres. | les paramètres de connexion :<br>– – – ×<br>ement à un réseau sans fil<br>ectement ajouté.<br>paramètres de connexion<br>iétés de connexion pour me permettre de modifier certains |
| uez (      | ensuite sur Modifier  Se connecter manuell  eduroam a été corre  Modifier les Ouvre les propri paramètres.               | les paramètres de connexion :<br>– – – ×<br>ement à un réseau sans fil<br>ectement ajouté.<br>paramètres de connexion<br>iétés de connexion pour me permettre de modifier certains |
| uez (      | ensuite sur Modifier  Se connecter manuell  eduroam a été corro  Modifier les Ouvre les propri paramètres.               | les paramètres de connexion :<br>– – – ×<br>ement à un réseau sans fil<br>ectement ajouté.<br>paramètres de connexion<br>iétés de connexion pour me permettre de modifier certains |

Fermer

|              | Date de révision : 25/05/2018 |               |
|--------------|-------------------------------|---------------|
| Auteur : DSI | Date de création : 25/05/2018 | Page 7 sur 25 |
|              |                               |               |

| UPPEC<br>Commissioner - Action | DSI | Configuration Eduroam |
|--------------------------------|-----|-----------------------|
|--------------------------------|-----|-----------------------|

Cliquez sur l'onglet Sécurité :

| Propriétés du réseau sans fil eduroam                    | ×              |
|----------------------------------------------------------|----------------|
| Connexion Sécurité                                       |                |
|                                                          |                |
| Nom: eduroam                                             |                |
| SSID : eduroam                                           |                |
| Type de réseau : Point d'accès                           |                |
| Disponibilité du réseau : Tous les utilisateurs          |                |
| Me connecter automatiquement lorsque ce réseau est à po  | ortée<br>:té à |
| ce réseau                                                |                |
| Me connecter même si le réseau ne diffuse pas son nom (S | SSID)          |
| Activer les paramètres de la connexion Intel             |                |
| Configurer                                               |                |
|                                                          |                |
|                                                          |                |
|                                                          |                |
|                                                          |                |
| OK A                                                     | nnuler         |

Puis cliquez sur Paramètres :

| Propriétés du réseau sans                                                                         | fil eduroam                                                                                          | ×               |
|---------------------------------------------------------------------------------------------------|----------------------------------------------------------------------------------------------------|-----------------|
| Connexion Sécurité                                                                                |                                                                                                    |                 |
| Type de sécurité :<br>Type de<br>chiffrement :                                                    | WPA2 - Entreprise<br>AES                                                                             | ~               |
| Choisissez une méthode<br>Microsoft: PEAP (Protec<br>Mémoriser mes inforn<br>cette connexion à ch | d'authentification ré<br>ted EAP) Par<br>nations d'identification pou<br>aque fois que je suis conne | amètres<br>ecté |
| Paramètres avancés                                                                                |                                                                                                    |                 |
|                                                                                                   | OK                                                                                                   | Annuler         |

|              | Date de révision : 25/05/2018 |               |
|--------------|-------------------------------|---------------|
| Auteur : DSI | Date de création : 25/05/2018 | Page 8 sur 25 |

| UPPEC<br>Commission of -Action | DSI | Configuration Eduroam |
|--------------------------------|-----|-----------------------|
|--------------------------------|-----|-----------------------|

Cliquez sur le bouton Configurer

| Propriétés EAP protégées                                                                                                    | Х |
|----------------------------------------------------------------------------------------------------|---|
| Lors de la connexion :                                                                                                    |   |
| Vérifier l'identité du serveur en validant le certificat                                                                                                    |   |
| Connexion à ces serveurs (exemples : srv1 ; srv2 ;<br>.*\.srv3\.com) :                                                                                                    |   |
| Autorités de certification racine de confiance :                                                                                                    |   |
| Actalis Authentication Root CA Acunetix WVS Root Authority Acunetix WVS Root CA AddTrust External CA Root AffirmTrust Commercial alaterne-AD01-CA Atos TrustedRoot 2011  Notifications avant la connexion : Informer l'utilisateur si le nom du serveur ou le certificat racine n'é |   |
| Sélectionner la méthode d'authentification :                                                                                                    |   |
| Mot de passe sécurisé (EAP-MSCHAP version 2) V Configurer                                                                                                    |   |
| Activer la reconnexion rapide Déconnect, si le serveur ne présente pas TI V de liaison de chiffr.                                                                                                    |   |
| Activer la protection de la confidentialité                                                                                                    |   |
| OK Annuler                                                                                                    |   |

Et décocher la case dans la nouvelle fenêtre :

| Propriétés EAP MSCHAPv                                                                           | 2 ×                                                        |
|--------------------------------------------------------------------------------------------------|------------------------------------------------------------|
| Lors de la connexion :<br>Utiliser automatiqueme<br>passe Windows d'ouv<br>éventuellement le dom | nt mon nom et mon mot de<br>erture de session (et<br>aine) |
| ОК                                                                                               | Annuler                                                    |

Valider avec OK, puis validez la fenêtre précédente avec OK aussi.

|              | Date de révision : 25/05/2018 |                             |
|--------------|-------------------------------|-----------------------------|
| Auteur : DSI | Date de création : 25/05/2018 | Page <b>9</b> sur <b>25</b> |

Cliquez maintenant sur Paramètres avancés :

| Propriétés du réseau sans fil test-UPEC                                                                                                    |                          |    | ×       |
|----------------------------------------------------------------------------------------------------|--------------------------|----|---------|
| Connexion Sécurité                                                                                                    |                          |    |         |
| Type de sécurité :<br>Type de<br>chiffrement :                                                                                                    | WPA2 - Entreprise<br>AES |    | ><br>>  |
| Choisissez une méthode d'authentification réseau :<br>Microsoft: PEAP (Protected EAP)  Paramètres<br>Mémoriser mes informations d'identification pour<br>cette connexion à chaque fois que je suis connecté |                          |    |         |
| Paramètres avancés                                                                                                    |                          |    |         |
|                                                                                                    | (                        | ОК | Annuler |

Cochez la case **Spécifier le mode d'authentification** et sélectionnez dans la liste déroulante **Authentification utilisateur :** 

| aramètres 802.1X              | Paramètres 802.11                                     |                                            |          |
|-------------------------------|-------------------------------------------------------|--------------------------------------------|----------|
| Authentification              | utilisateur                                           | Epregistrer ide                            | ant      |
| Supprimer les<br>utilisateurs | informations d'identifica                             | ation pour tous les                        | 3        |
| Activer l'auth                | entification unique pour                              | r ce réseau                                |          |
| Immédiate                     | ment avant l'ouverture                                | de session de l'uti                        | lisateur |
| ○ Immédiate                   | ment après l'ouverture                                | de session de l'util                       | isateur  |
| Délai maximal                 | (secondes) :                                          | 10                                         | *        |
| Autoriser l'<br>supplémen     | 'affichage de boîtes de (<br>taires pendant l'authen  | dialogue<br>tification unique              |          |
| Ce réseau<br>l'authentifi     | utilise des réseaux loca<br>cation de l'ordinateur et | ux virtuels distinct<br>t de l'utilisateur | ts pour  |
|                               |                                                       |                                            |          |
|                               |                                                       |                                            |          |
|                               |                                                       |                                            |          |
|                               |                                                       |                                            |          |

|              | Date de révision : 25/05/2018 |                |
|--------------|-------------------------------|----------------|
| Auteur : DSI | Date de création : 25/05/2018 | Page 10 sur 25 |
|              |                               |                |

|  | NIVERSITË<br>ARIS EST CRËTEIL<br>AL DE MARNE | DSI | Configuration Eduroam |
|--|----------------------------------------------|-----|-----------------------|
|--|----------------------------------------------|-----|-----------------------|

Une fois cette fenêtre validée avec **OK**, puis la précédente aussi, vous pour cliquer sur Fermer, la configuration du réseau « eduroam » est terminé.

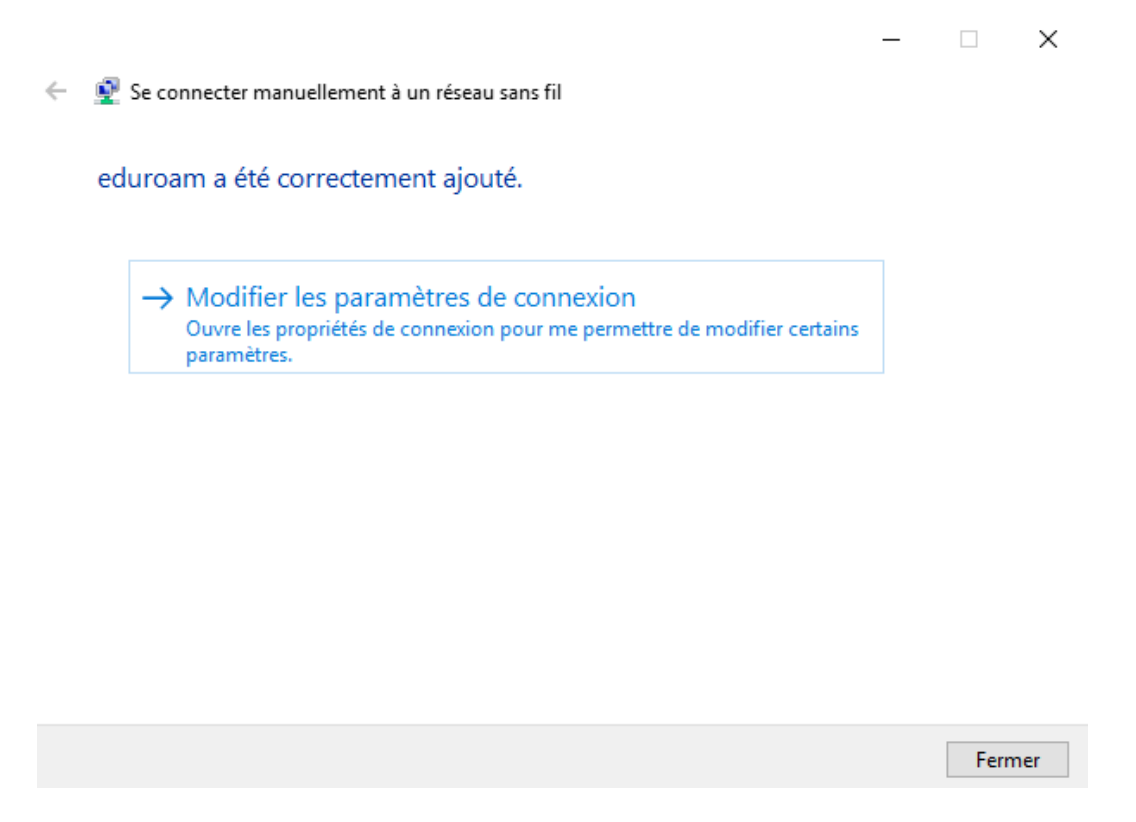

Pour la connexion au réseau, il suffit d'appliquer la même procédure que pour la connexion avec la méthode simplifiée.

|              | Date de révision : 25/05/2018 |                              |
|--------------|-------------------------------|------------------------------|
| Auteur : DSI | Date de création : 25/05/2018 | Page <b>11</b> sur <b>25</b> |

### 1.2 Windows 7

La première étape consiste à supprimer le réseau Wi-Fl existant. Pour cela, rendez-vous dans le **Panneau de configuration** puis **Réseau et Internet :** 

| Ajuster les paramètres de l'ordinateur         Système et sécurité         Consulter l'état de votre ordinateur         Sauvegarder l'ordinateur         Rechercher et résoudre des problèmes         Réseau et Internet         Afficher l'état et la gestion du réseau         Choisir les options de groupe résidentiel et de partage         Matériel et audio         Afficher les périphériques et imprimantes         Ajouter un périphérique         Désinstaller un programme | Afficher par : Catégorie > Comptes et protection des utilisateurs Ajouter ou supprimer des comptes d'utilisateurs Configurer le contrôle parental pour un utilisateur Apparence et personnalisation Modifier le thème Modifier l'arrière-plan du Bureau Modifier le résolution de l'écran Horloge, langue et région Modifier les claviers ou les autres méthodes d'entrée Options d'ergonomie Laisser Windows suggérer les paramètres Optimiser l'affichage |
|----------------------------------------------------------------------------------------------------|----------------------------------------------------------------------------------------------------|

Puis sur Centre de Réseau et Partage :

| Panneau de conf                                                                                                    | figuration 🔸 Réseau et Internet 🔸                                                                                                    | • 49 Bechercher                 | 1.7 |
|----------------------------------------------------------------------------------------------------|----------------------------------------------------------------------------------------------------|---------------------------------|-----|
| Page d'accueil du panneau de<br>configuration<br>Système et sécurité                                                                         | Centre Réseau et partage<br>Afficher l'état et la gestion du réseau<br>Afficher les ordinateurs et les périphériques réseau <u>Ajouter un</u> | périphérique sans fil au réseau |     |
| Réseau et Internet<br>Matériel et audio                                                                                                    | Groupe résidentiel<br>Choisir les options de groupe résidentiel et de partage                                                                 |                                 |     |
| Programmes<br>Comptes et protection des<br>utilisateurs<br>Apparence et personnalisation<br>Horloge, langue et région<br>Options d'ergonomie | Options Internet<br>Modifier la page d'accueil Gérer les composants additionnels<br>Supprimer l'historique de navigation et les cookies       | du navigateur                   |     |

|              | Date de révision : 25/05/2018 |                              |
|--------------|-------------------------------|------------------------------|
| Auteur : DSI | Date de création : 25/05/2018 | Page <b>12</b> sur <b>25</b> |

|  | DSI | Configuration Eduroam |
|--|-----|-----------------------|
|--|-----|-----------------------|

Ensuite, cliquer sur Gérer les réseaux sans fil :

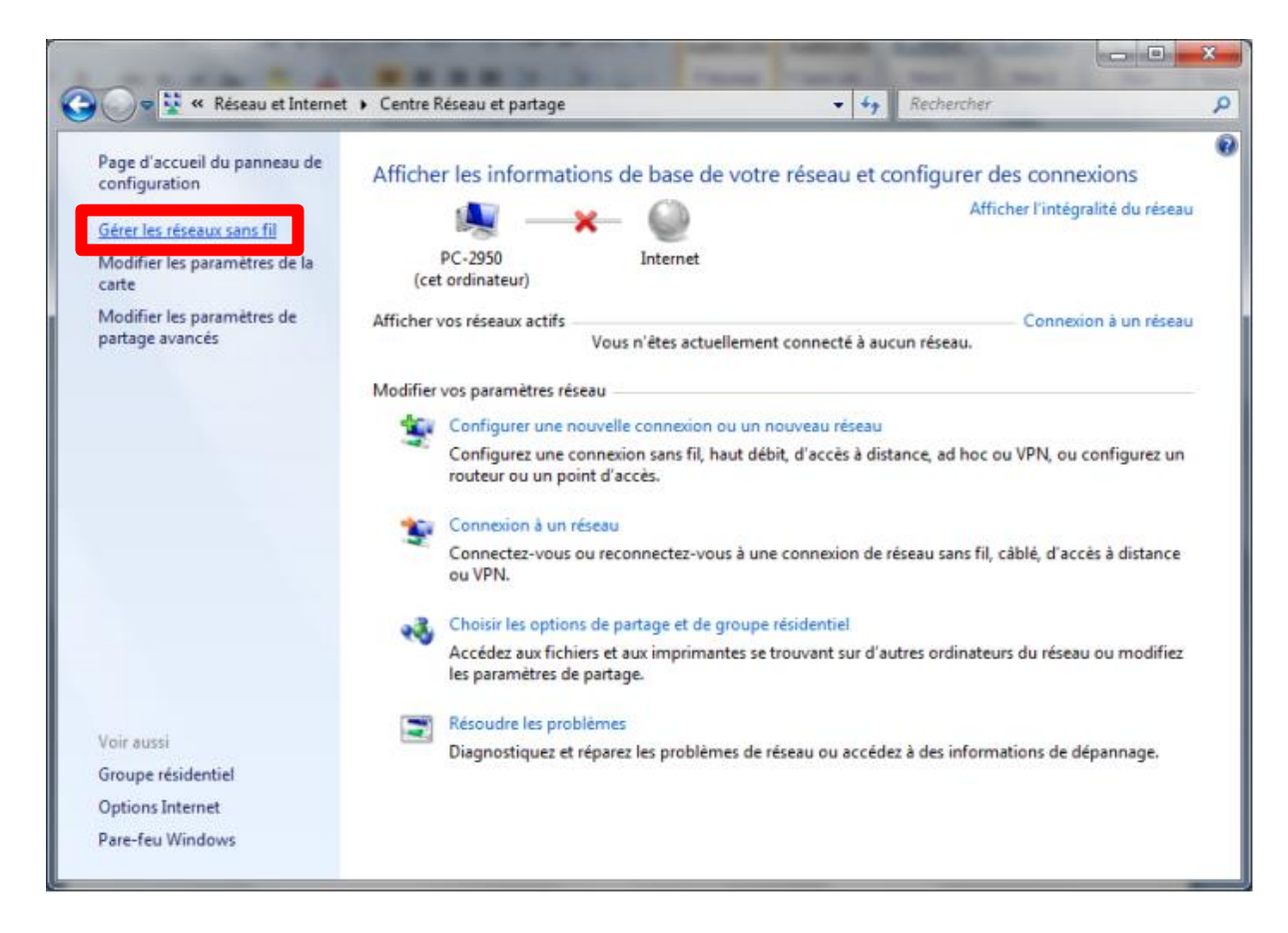

La fenêtre gérer les réseaux sans-fils apparaît et vous verrez tous les réseaux wifi enregistrés sur votre ordinateur. Sélectionnez « eduroam » puis cliquez sur **Supprimer**.

| Ajouter Supprimer Descendre Propriétés de la carte              | Types de profils | Centre Réseau et partage |
|-----------------------------------------------------------------|------------------|--------------------------|
| Réseaux que vous pouvez afficher, modifier et réorganiser (2) — |                  |                          |
| eduroam                                                         | Sécurité : WPA2  | - Entreprise             |
| mob                                                             | Sécurité : WPA2  | - Personnel              |

|              | Date de révision : 25/05/2018 |                              |
|--------------|-------------------------------|------------------------------|
| Auteur : DSI | Date de création : 25/05/2018 | Page <b>13</b> sur <b>25</b> |

Une fois le profil supprimer, nous allons pouvoir passer à la deuxième étape à savoir la reconnexion. Pour cela, cliquer sur l'icône réseau dans la zone de notification (en bas, à droite). Puis sélectionnez « eduroam » et cliquer sur **Connecter** 

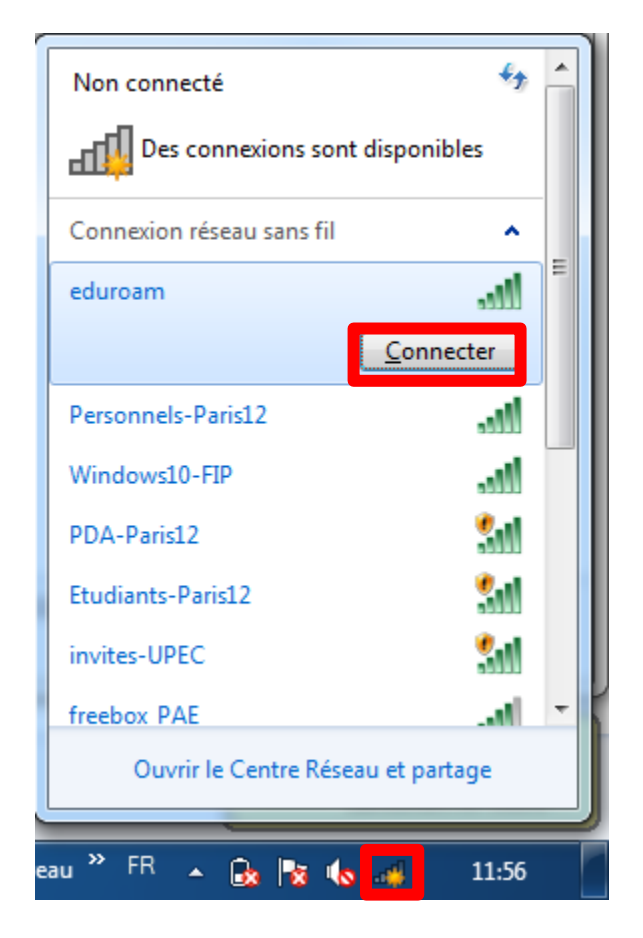

Une demande d'authentification s'ouvre alors. Saisissez votre adresse de messagerie UPEC au format « prenom.nom@u-pec.fr » ou « prenom.nom@etu.u-pec.fr » et votre mot de passe correspondant :

| Sécurité de Windo               | ows                                                           |
|---------------------------------|---------------------------------------------------------------|
| Authentifica<br>Veuillez entrer | ation réseau<br>les informations d'identification utilisateur |
|                                 | prenom.nom@etu.u-pec.fr                                       |
|                                 | OK Annuler                                                    |

|              | Date de révision : 25/05/2018 |                |
|--------------|-------------------------------|----------------|
| Auteur : DSI | Date de création : 25/05/2018 | Page 14 sur 25 |

|  | DSI | Configuration Eduroam |
|--|-----|-----------------------|
|--|-----|-----------------------|

Lors de votre première connexion vous devez avoir le message suivant :

| Alerte de sécurité Windows                                                                                                    | ×                                                                                                    |
|----------------------------------------------------------------------------------------------------|----------------------------------------------------------------------------------------------------|
| La tentative de connex<br>achevée.                                                                                                    | kion n'a pas pu être                                                                                                    |
| Les informations d'identification fournies pa<br>Mettez fin à la connexion et contactez votr<br>indiquées dans les détails. Vous pouvez cor<br>vous expose à un risque de sécurité lié à u | r le serveur n'ont pas pu être validées.<br>e administrateur avec les informations<br>ntinuer à vous connecter, mais cela<br>n possible serveur non autorisé. |
| Détails                                                                                                    | Terminer Connecter                                                                                                    |

Cliquer alors sur le bouton **Connecter** pour valider la connexion.

|              | Date de révision : 25/05/2018 |                |
|--------------|-------------------------------|----------------|
| Auteur : DSI | Date de création : 25/05/2018 | Page 15 sur 25 |

## 2. Procédure de connexion MacOSX

Cliquez sur l'icône réseau / wifi dans la barre des tâches en haut à droite, puis choisissez le réseau "eduroam" :

| K | 🥱 37 % 🔳                                                                                                    | Ven. 11:20                                | DSI_VERT Q    |
|---|----------------------------------------------------------------------------------------------------|-------------------------------------------|---------------|
|   | Wi-Fi : reche<br>Désactiver le                                                                                 | erche de rése<br>e Wi-Fi                  | aux           |
|   | eduroam<br>Etudiants-Pa<br>invites-UPEC<br>PDA-Paris12<br>Personnels-<br>test-UPEC<br>Windows10-<br>WP-CC-DSI- | aris12<br>2<br>Paris12<br>-FIP<br>-P0-012 |               |
|   | Appareil<br>HP100-135                                                                                          | 15e                                       | ((i·          |
|   | Se connecte<br>Créer un rés<br>Ouvrir les pr                                                                   | r à un autre r<br>eau<br>éférences Ré     | éseau<br>seau |

Une demande d'authentification s'ouvre alors. Saisissez votre adresse de messagerie UPEC au format « prenom.nom@u-pec.fr » ou « prenom.nom@etu.u-pec.fr » et votre mot de passe correspondant :

| Le réseau Wi-Fi « eduroam » requiert des informations d'identification WPA2 Entreprise. |                                                 |  |  |  |
|-----------------------------------------------------------------------------------------|-------------------------------------------------|--|--|--|
| Nom d'utilisateur :                                                                     | prenom.nom@etu.u-pec.fr                         |  |  |  |
| Mot de passe :                                                                          | •••••                                           |  |  |  |
|                                                                                         | Afficher le mot de passe<br>Mémoriser ce réseau |  |  |  |
| ?                                                                                       | Annuler Se connecter                            |  |  |  |

Vous êtes maintenant connecté au réseau « eduroam » :

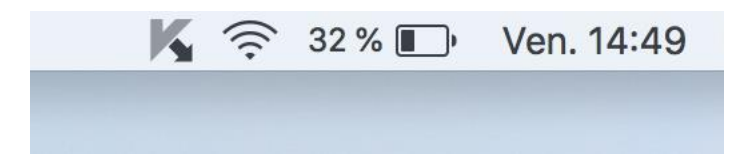

|              | Date de révision : 25/05/2018 |                |
|--------------|-------------------------------|----------------|
| Auteur : DSI | Date de création : 25/05/2018 | Page 16 sur 25 |

| UPPEC<br>Commission ce - Action | DSI | Configuration Eduroam |
|---------------------------------|-----|-----------------------|
|---------------------------------|-----|-----------------------|

## 3. Procédure de connexion Ubuntu

Cliquer sur l'icone Wifi en haut à droite de votre ordinateur :

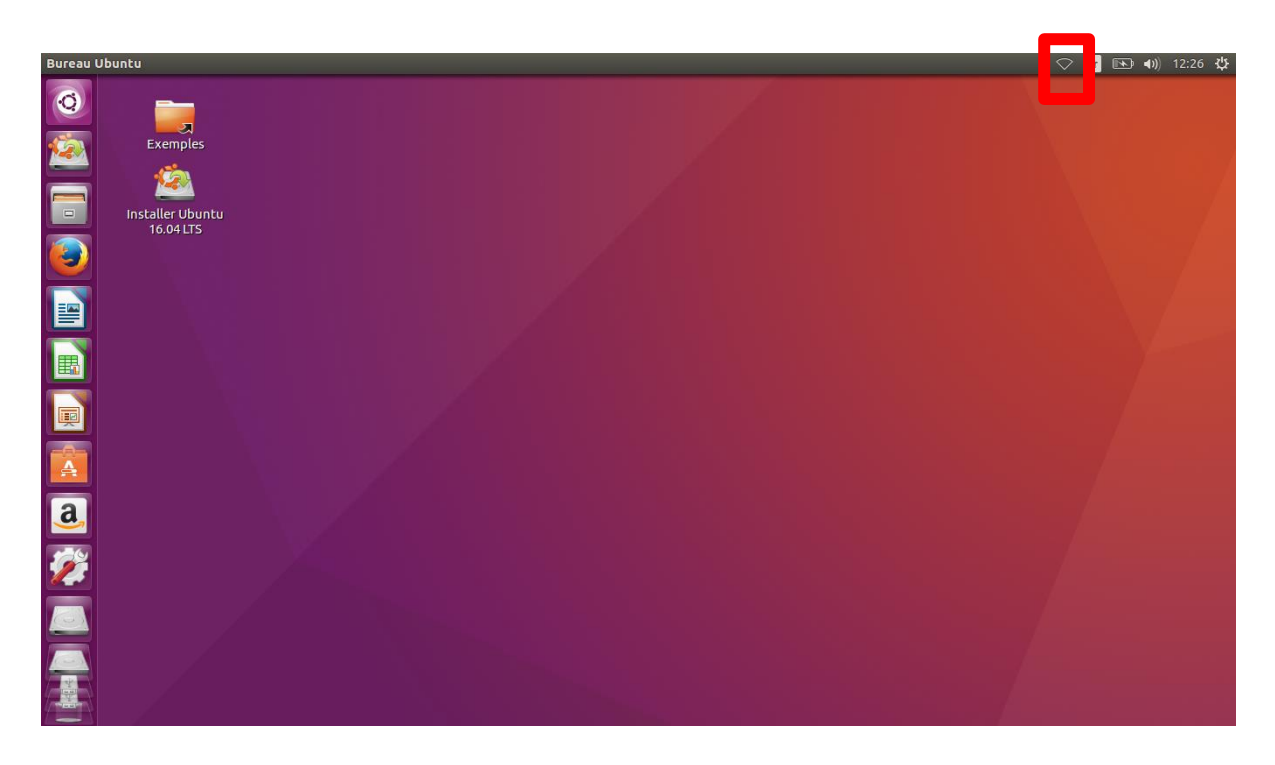

Puis sélectionner le réseau « eduroam » :

| 🗢 Fr 💽 🜒 10:33 🔱                         |
|------------------------------------------|
| Réseau Ethernet                          |
| deconnecte                               |
| Réseaux Wi-Fi                            |
| déconnecté                               |
| 🕤 eduroam                                |
| 🗟 Evermi                                 |
| 🗟 freebox_6739EC                         |
| 🖘 FreeWifi_secure                        |
| 🗟 Windows10-FIP                          |
| Plus de réseaux >                        |
| Se connecter à un réseau Wi-Fi invisible |
| Créer un nouveau réseau Wi-Fi            |
| Connexions VPN >                         |
| ✓ Activer le réseau                      |
| ✔ Activer le réseau Wi-Fi                |
| Informations sur la connexion            |
| Modification des connexions              |
|                                          |

|              | Date de révision : 25/05/2018 |                              |
|--------------|-------------------------------|------------------------------|
| Auteur : DSI | Date de création : 25/05/2018 | Page <b>17</b> sur <b>25</b> |

| UNIVERSITE<br>Compassance - Action | DSI | Configuration Eduroam |
|------------------------------------|-----|-----------------------|
|------------------------------------|-----|-----------------------|

Remplissez le formulaire avec les informations ci-dessous avec votre adresse de messagerie UPEC au format « prenom.nom@u-pec.fr » ou « prenom.nom@etu.u-pec.fr » et votre mot de passe correspondant :

| Authentification demandé                                      | ée par le réseau Wi-Fi                       |  |
|---------------------------------------------------------------|----------------------------------------------|--|
| Des mots de passe ou des clés de<br>réseau Wi-Fi « eduroam ». | chiffrement sont nécessaires pour l'accès au |  |
| Sécurité Wi-Fi :                                              | WPA et WPA2 entreprise 🔹                     |  |
| Authentification :                                            | Protected EAP (PEAP)                         |  |
| Identité anonyme :                                            |                                              |  |
| Certificat du CA :                                            | (Aucun)                                      |  |
|                                                               | 🛿 Aucun certificat de CA n'est requi         |  |
| Authentification interne :                                    | MSCHAPv2                                     |  |
| Nom d'utilisateur :                                           | prenom.nom@etu.u-pec.fr                      |  |
| Mot de passe :                                                | å <u>a</u>                                   |  |
|                                                               | Afficher le mot de passe                     |  |
|                                                               | Annulas Compositor                           |  |

|              | Date de révision : 25/05/2018 |                              |
|--------------|-------------------------------|------------------------------|
| Auteur : DSI | Date de création : 25/05/2018 | Page <b>18</b> sur <b>25</b> |

## 4. Procédure de connexion iOS

Pour vous connecter sur un appareil de type iOS à savoir un iPhone ou iPad, veuillez suivre la procédure ci-dessous.

**Note** : Les captures d'écran proviennent d'un iPad avec la version iOS 11.3.1. Les menus ou la disposition sont susceptible de changer en fonction de l'équipement et de version d'OS.

Tout d'abord, rendez-vous dans Réglages :

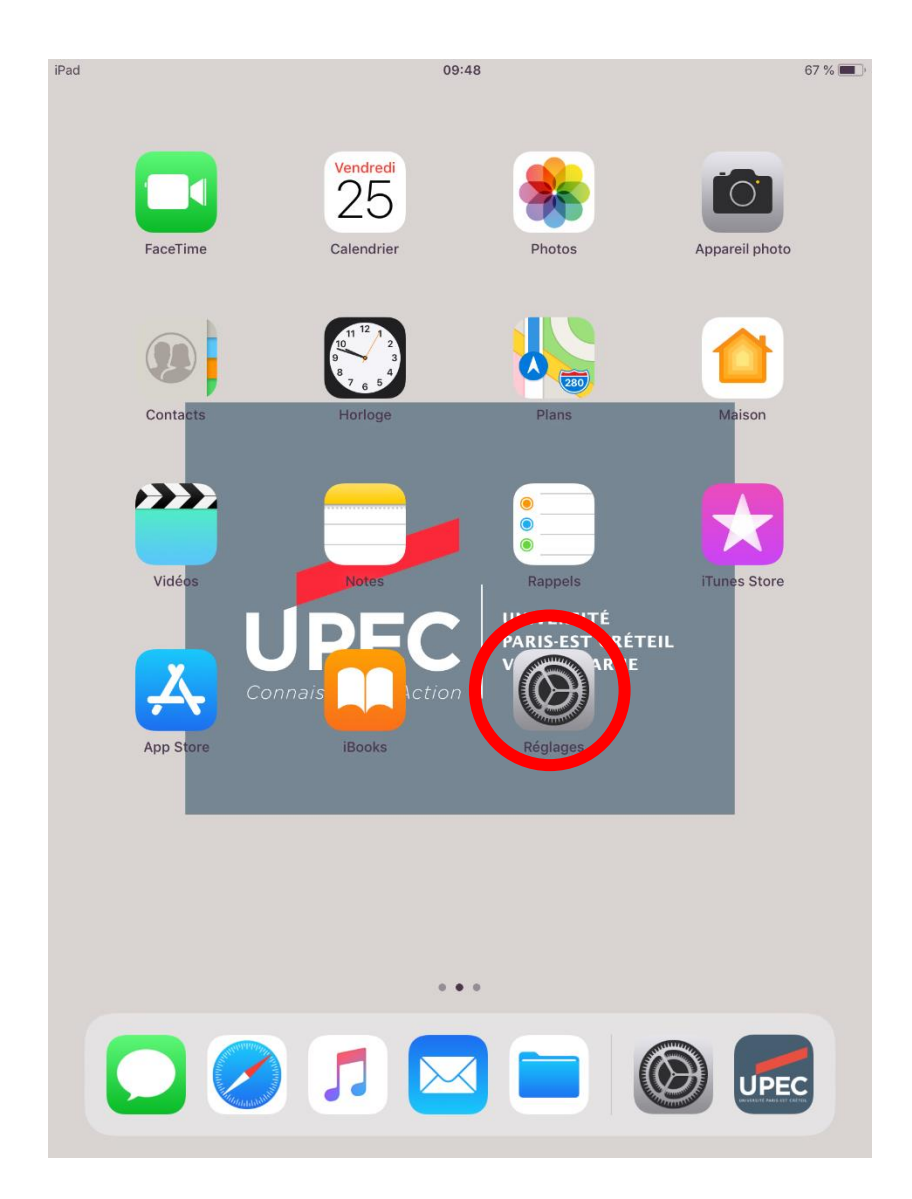

|              | Date de révision : 25/05/2018 |                              |
|--------------|-------------------------------|------------------------------|
| Auteur : DSI | Date de création : 25/05/2018 | Page <b>19</b> sur <b>25</b> |

Puis dans la section Wi-FI et sélectionner le réseau « eduroam » :

| iPad                                       | 09:48                                                                                   | 67 % 🔳                        |
|--------------------------------------------|-----------------------------------------------------------------------------------------|-------------------------------|
|                                            | Wi-Fi                                                                                   |                               |
| Réglages                                   |                                                                                         |                               |
| Q. Recherche                               | Wi-Fi                                                                                   |                               |
|                                            |                                                                                         |                               |
|                                            | CHOISIR UN RESEAU 🗞                                                                     |                               |
| savoir plus sur la supervision d'appareils | eduroam                                                                                 |                               |
|                                            | Etudiants-Paris12                                                                       | <b>∻</b> (i)                  |
| Configurez iCloud, l'App Store et          | invites-UPEC                                                                            | <b>?</b> (i)                  |
|                                            | PDA-Paris12                                                                             | <b>∻</b> (i)                  |
| Mode Avion                                 | Personnels-Paris12                                                                      | <b>₽ ∻ (i</b> )               |
| S Wi-Fi Non connecté                       | Autre                                                                                   |                               |
| Bluetooth Oui                              | APPAREILS                                                                               |                               |
|                                            | HP100-13515e                                                                            | <b>२</b> (i)                  |
| Notifications                              |                                                                                         |                               |
| Centre de contrôle                         | Confirmer l'accès                                                                       | $\bigcirc$                    |
| C Ne pas déranger                          | La connexion aux réseaux connus est automa réseau connu n'est disponible, vous devez sé | tique. Si aucun<br>lectionner |
|                                            | manuellement un réseau.                                                                 |                               |
| Ø Général                                  |                                                                                         |                               |
| AA Luminosité et affichage                 |                                                                                         |                               |
| 🛞 Fond d'écran                             |                                                                                         |                               |
| 🔊 Sons                                     |                                                                                         |                               |
| Siri et recherche                          |                                                                                         |                               |
| Touch ID et code                           |                                                                                         |                               |
| Batterie                                   |                                                                                         |                               |
|                                            |                                                                                         |                               |

|              | Date de révision : 25/05/2018 |                              |
|--------------|-------------------------------|------------------------------|
| Auteur : DSI | Date de création : 25/05/2018 | Page <b>20</b> sur <b>25</b> |

| UPPEC<br>Commission de - Acción | DSI | Configuration Eduroam |
|---------------------------------|-----|-----------------------|
|---------------------------------|-----|-----------------------|

Saisissez votre adresse de messagerie UPEC au format « prenom.nom@u-pec.fr » ou « prenom.nom@etu.u-pec.fr » et votre mot de passe correspondant :

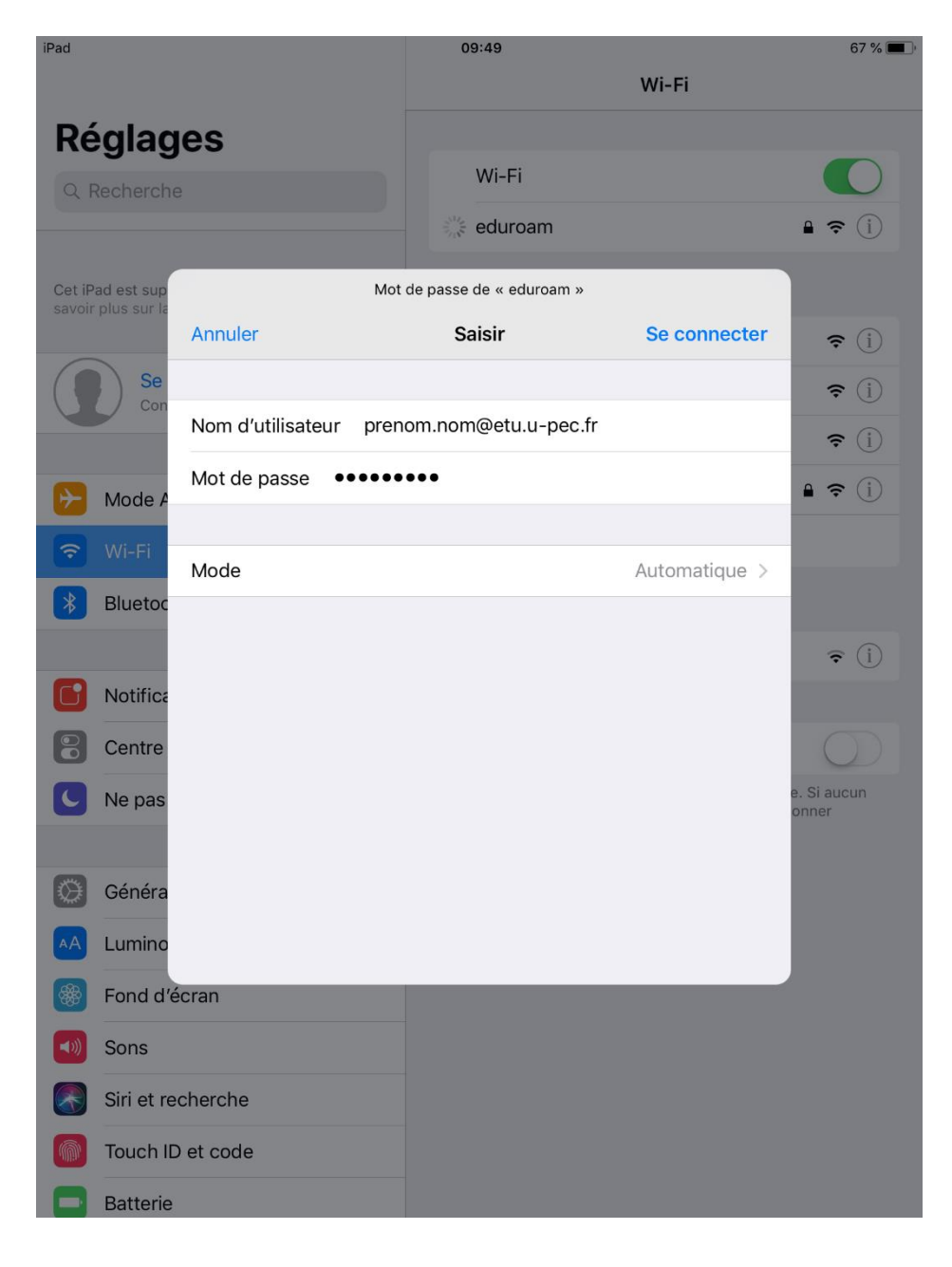

|              | Date de révision : 25/05/2018 |                |
|--------------|-------------------------------|----------------|
| Auteur : DSI | Date de création : 25/05/2018 | Page 21 sur 25 |

Lors de votre première connexion vous devez avoir le message suivant :

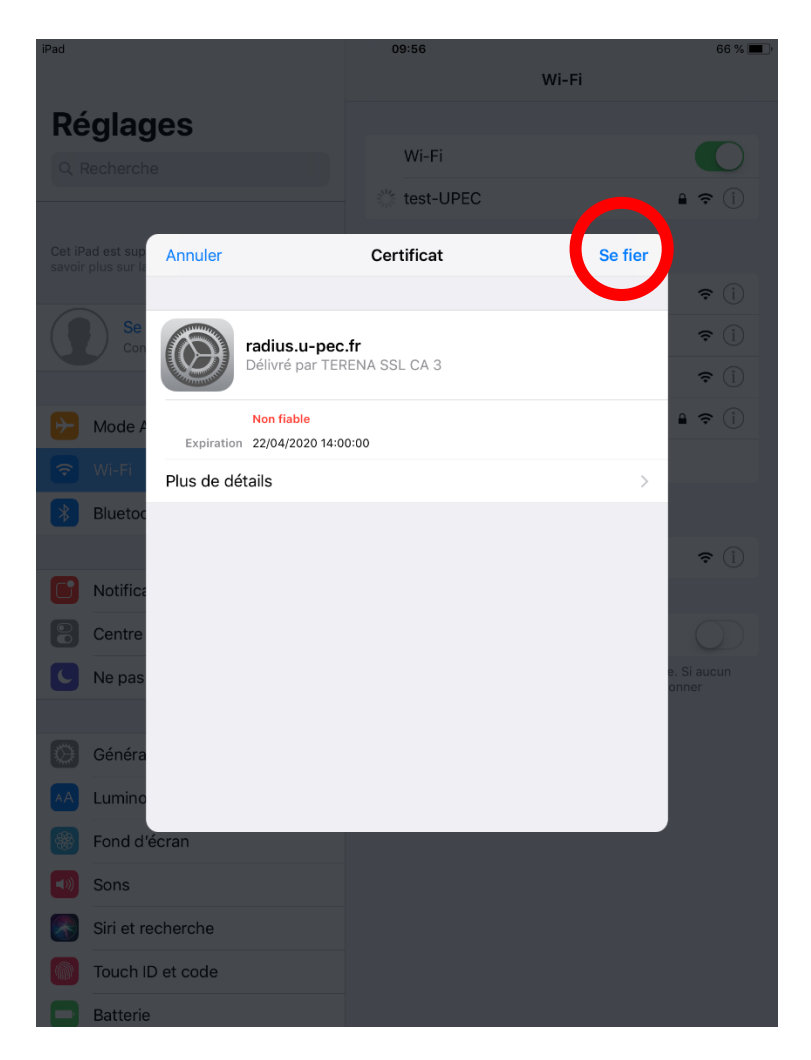

Poursuivez en cliquant sur le bouton Se fier.

Vous êtes maintenant connecté.

|              | Date de révision : 25/05/2018 |                |
|--------------|-------------------------------|----------------|
| Auteur : DSI | Date de création : 25/05/2018 | Page 22 sur 25 |

## 5. Procédure de connexion Android

Pour vous connecter sur un appareil de type Android (Tablette ou Smartphone), veuillez suivre la procédure ci-dessous.

<u>Attention</u> : Les captures d'écran sont à titre indicative, le visuel dépend de votre équipement et de votre version d'Android. Cependant vous devez retrouver des paramètres similaires.

*Les captures d'écran proviennent d'un Smartphone Huawei avec Android 7.0 (surcouche EMUI 5.0.1)* 

Rendez-vous dans les paramètres Wi-FI de votre périphérique Android :

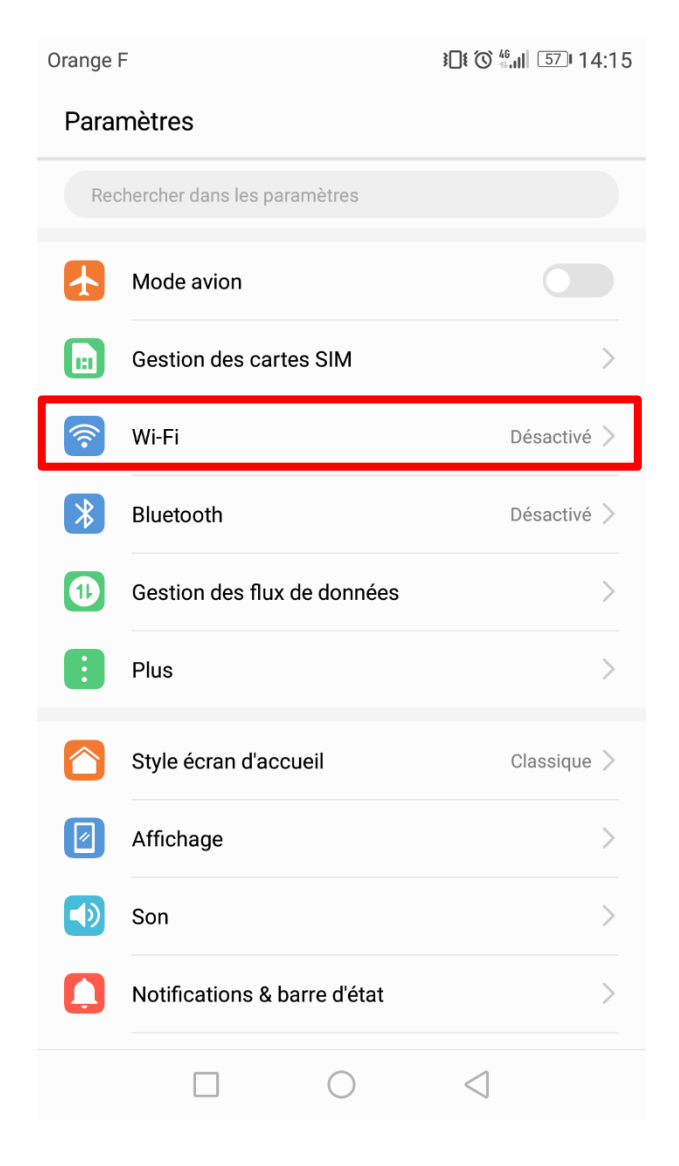

|              | Date de révision : 25/05/2018 |                              |
|--------------|-------------------------------|------------------------------|
| Auteur : DSI | Date de création : 25/05/2018 | Page <b>23</b> sur <b>25</b> |

DSI

| UPEC                  | UNIVERSITE<br>PARIS-EST CRETEIL<br>VAL DE MARNE |  |
|-----------------------|-------------------------------------------------|--|
| Connaissance - Action |                                                 |  |

DSI

#### Sélectionnez ensuite le réseau « eduroam » :

| Orange F                                                         | <b>3</b> □ <b>1</b> () 46 that    57 I 14:16 |
|------------------------------------------------------------------|----------------------------------------------|
| 🗮 Wi-Fi                                                          |                                              |
| Wi-Fi                                                            |                                              |
| Wi-Fi+<br>Améliorer l'expérience Internet                        | Activé >                                     |
| RÉSEAUX DISPONIBLES                                              |                                              |
| Etudiants-Paris12<br>Non sécurisé (connexion/autorisation requis | e)                                           |
| invites-UPEC<br>Non sécurisé (connexion/autorisation requis      | e)                                           |
| PDA-Paris12<br>Non sécurisé (connexion/autorisation requis       | e)                                           |
| FreeWifi<br>Non sécurisé                                         | (((*                                         |
| eduroam<br>Sécurisé                                              |                                              |
| Personnels-Paris12<br>Sécurisé                                   |                                              |
| Windows10-FIP                                                    | er Plus                                      |
|                                                                  | $\triangleleft$                              |

|              | Date de révision : 25/05/2018 |                |
|--------------|-------------------------------|----------------|
| Auteur : DSI | Date de création : 25/05/2018 | Page 24 sur 25 |

|  | DSI | Configuration Eduroam |
|--|-----|-----------------------|
|--|-----|-----------------------|

Changer le paramètre **Authentification phase 2** pour le mettre sur **MSCHAPV2** si ce n'est pas déjà le cas.

Saisissez votre adresse de messagerie UPEC au format « prenom.nom@u-pec.fr » ou « prenom.nom@etu.u-pec.fr » et votre mot de passe correspondant :

| Orange F                       | ¥ <b>0</b> ¥ ô <i>ि</i> ,⊪ 53⊓14:40 |
|--------------------------------|-------------------------------------|
| ← eduroam                      |                                     |
| Intensité du signal            | Excellente                          |
| Type de cryptage               | 802.1x EAP                          |
| Méthode d'authentification EAP | PEAP >                              |
| Authentification phase 2       | MSCHAPV2 >                          |
| Certificat CA                  | (non spécifié) >                    |
| Identité                       |                                     |
| prenom.nom@etu.u-pec.fr        |                                     |
| Anonyme                        |                                     |
|                                |                                     |
|                                | 2-                                  |
|                                | <i>©</i> ک                          |
| Afficher les options avancées  |                                     |
| ANNULER                        | SE CONNECTER                        |

Appuyer sur le bouton Se Connecter. Vous êtes maintenant connecté au réseau « eduroam » :

| Orange F                                  | <b>3</b> ∎¥ Õ 🗟 ,ıı   500 15:09 |
|-------------------------------------------|---------------------------------|
| Wi-Fi                                     |                                 |
| Wi-Fi                                     |                                 |
| Wi-Fi+<br>Améliorer l'expérience Internet | Activé >                        |
| RÉSEAUX DISPONIBLES                       |                                 |
| eduroam<br>Connecté (qualité normale)     |                                 |

|              | Date de révision : 25/05/2018 |                              |
|--------------|-------------------------------|------------------------------|
| Auteur : DSI | Date de création : 25/05/2018 | Page <b>25</b> sur <b>25</b> |